## 設定を変更する / システム設定

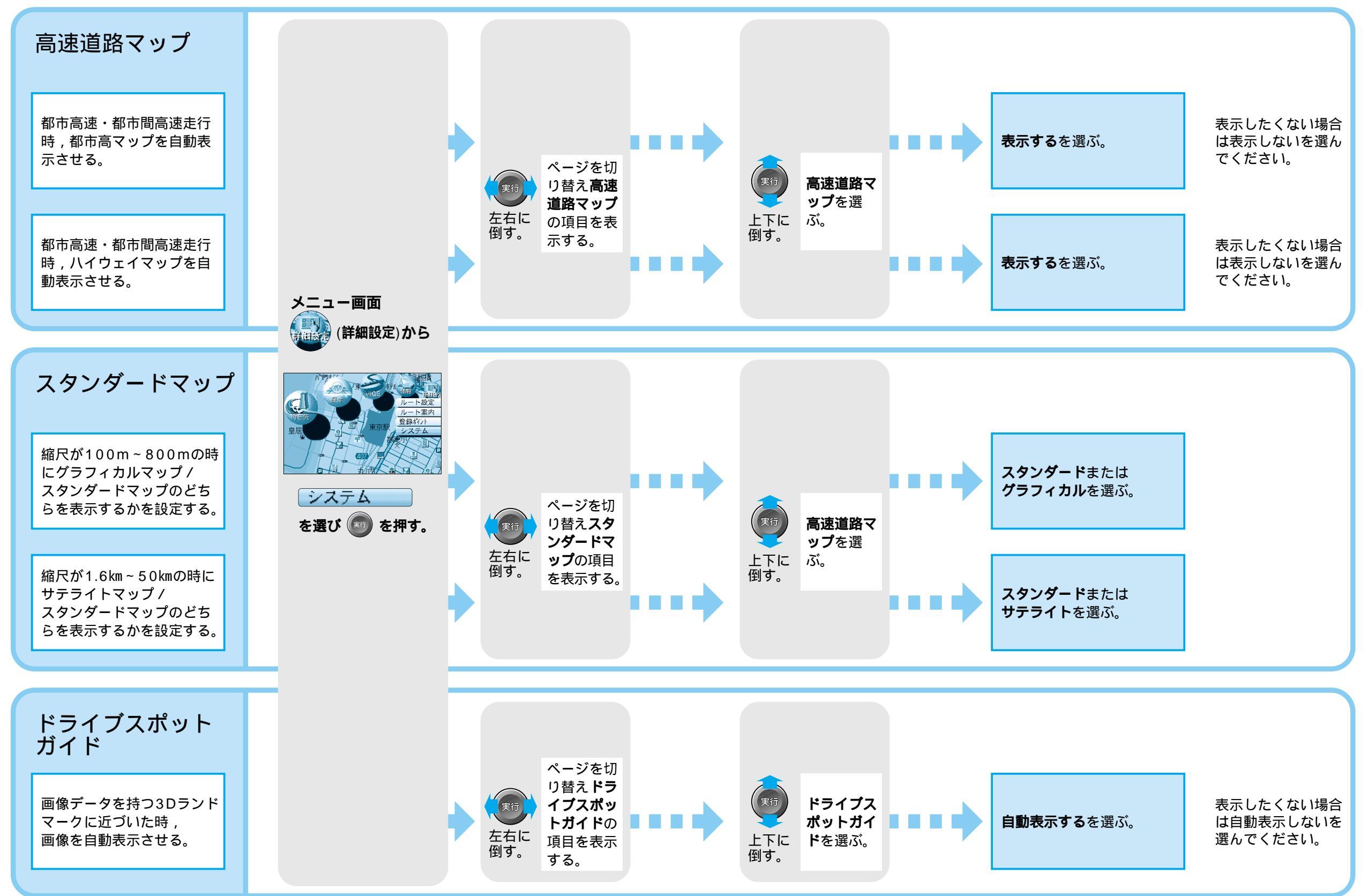

設

定